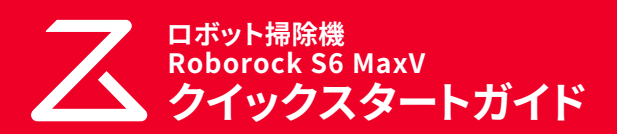

このクイックスタートガイドでは、はじめてロボット掃除機をお使い になるまでの基本的な操作を説明しています。 詳しくは、付属の取扱説明書をご覧ください。

## はじめの準備

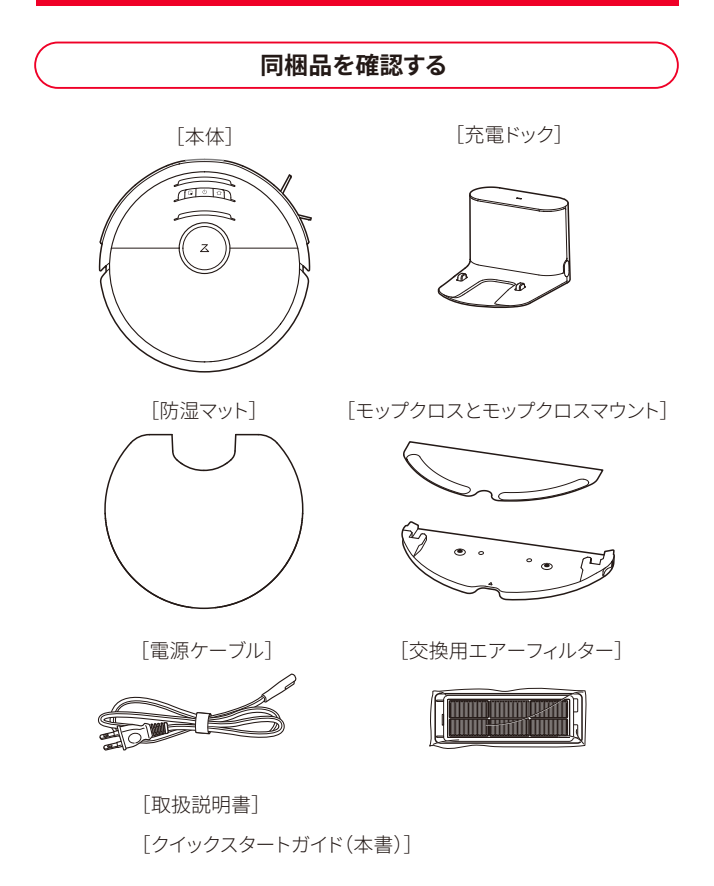

#### セットアップに必要なもの

ロボット掃除機をセットアップするためには以下のものが必要です。

#### ■ スマートフォン

Roborock アプリは、iPad や Android タブレットには最適化されていません。 セットアップにはスマートフォンをお使いください。

#### ■ Roborock アプリ

App Store または Google Play で「Roborock」と検索するか、下記の QR コードを読み込み、アプリをダウンロードしてください。

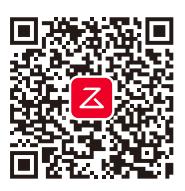

#### ■ 2.4GHz 帯の WiFi 接続環境

この製品は、5GHz帯のWiFiのネットワークには対応していません。 スマートフォンを2.4GHz帯のWiFiネットワークに接続してください。 ご家庭のWiFiの設定をご確認のうえ、2.4GHz帯のWiFiネットワークを ご利用ください。

#### 2.4GHz帯のWiFiネットワークの確認方法

ネットワーク名 (SSID) に「G (g) 」という文字が含まれているかどうかで判断 できます。

- ・G (g)を含むSSIDは2.4GHz帯を示します。
- •A (a)を含むSSIDは5GHz帯を示します。

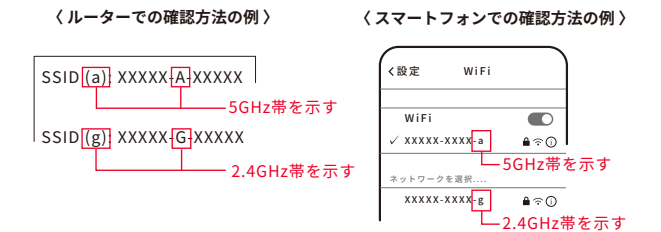

「G(g)」または「A(a)」という文字の記載がない場合は、このまま設定をお進みください。

#### ■ 2.4GHz 帯の WiFi 接続用のネットワーク名(SSID) とパスワード(セキュリティーキー)

WiFi 接続用のネットワーク名 (SSID) とパスワードは WiFi ルーターの本体や 操作画面などから確認できます。WiFi ルーター (WiFi に接続する機器)の取 扱説明書をご確認ください。

#### 〈据え置き型 WiFi ルーターの例 〉

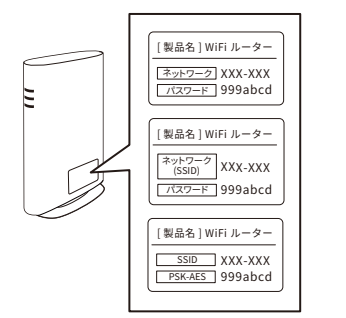

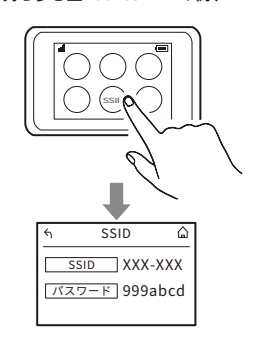

〈持ち歩き型Pocket WiFi の例 〉

## 充電ドックの設置と充電

**ご注意** 充電ドックは WiFi ルーターの近くなど電波の届きやすいエリ アに設置してください。

## 1 充電ドックに電源ケーブルを接続する

## 2 電源プラグをコンセントに差し込む

充電ドックは両側に 0.5m 以上、前方に 1.5m 以上のスペースを確保し て設置してください。

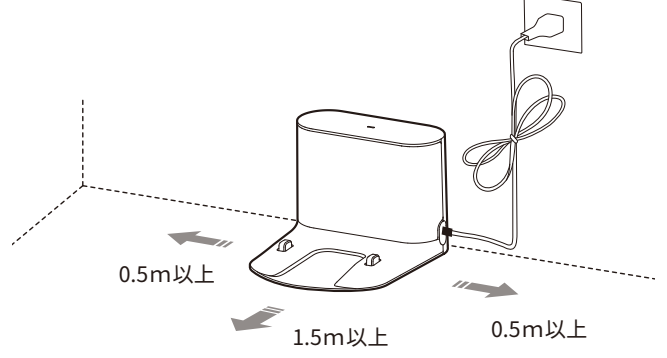

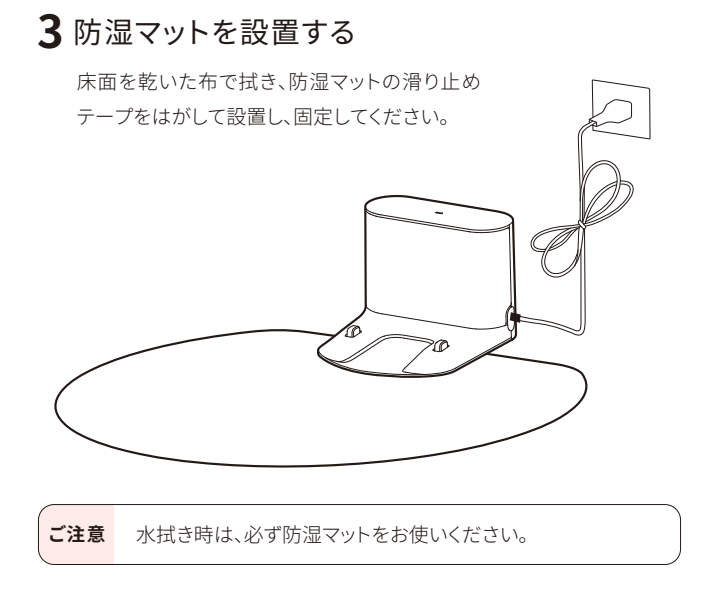

4本体のカメラ部に貼られている保護シールを はがす

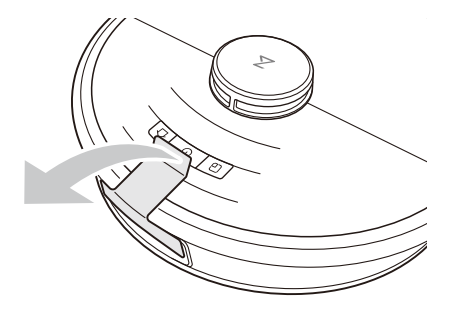

5本体上面の①ボタンを長押しする

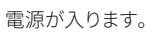

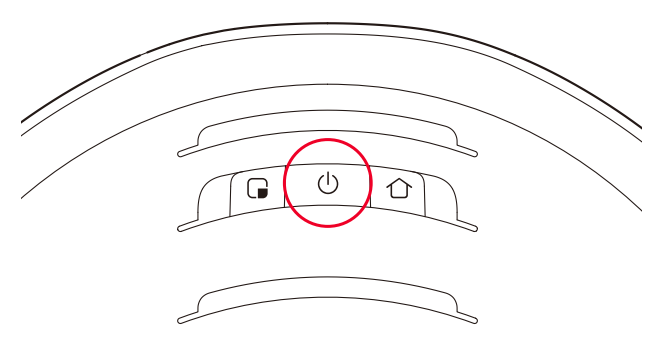

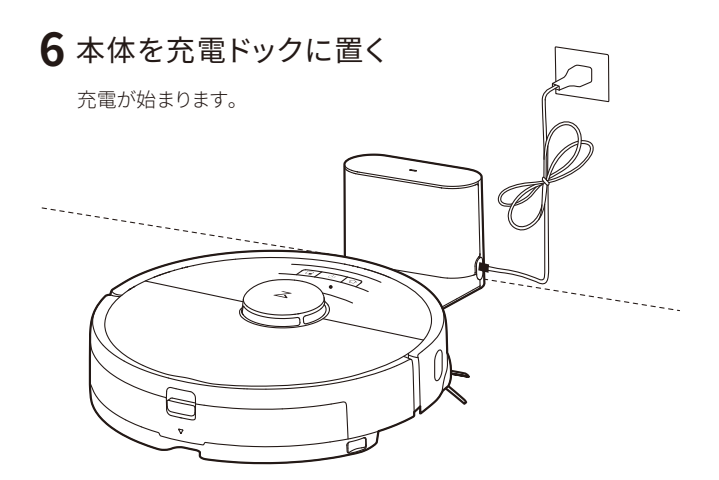

#### 4

 $\mathbf{1}$ 「サインアップ」をタップ

お知らせ お使いのスマートフォンやアプリのバージョンによって表示され る画面が異なる場合があります。アプリ画面の表示に従って操作 してください。

アカウント作成

2 メールアドレスを入力して、「コードを取得」を タップ

入力したメールアドレスに、確認コードが届 きます。

> 確認コードは5分以上経過すると 無効になります。その場合は「もう ー度送信します」をタップして確認 コードを再取得してください。 電話番号でのコード取得も可能で

- 4 ユーザー規約とプライバシーポリシーを確認 して、内容に同意いただけましたら「同意する」 をタップ
- 5 「次へ」をタップ

す。

3 確認コードを入力する

ご注意

6 パスワードを入力する

パスワードは 6~12 文字の長さで、アルファ ベット、数字、記号のうち 2 種類以上を含め て設定してください。

例)abc1234

# **7**「OK」をタップ

これでアカウント作成は完了です。 この後は「My Home」画面が表示されるまで画面に従って操作を進めて ください。

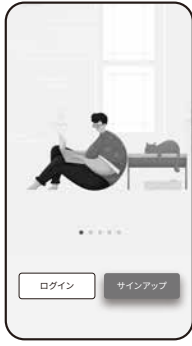

| <                                           |
|---------------------------------------------|
| アカウントを作成してください                              |
| 国/地域日本 >                                    |
| XXXXXXXXXXX@XXXX.com X                      |
| コードを入力 コードを取得                               |
| ● Roborock の<ユーザー規約>と<プライバシーボリシ<br>−>に同意します |
|                                             |
| 次へ                                          |
| 電話番号                                        |
| アカウントをお持ちですか? <b>ログイン</b>                   |

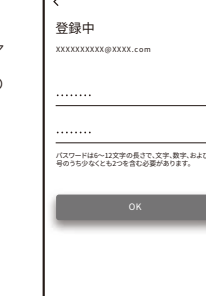

### WiFi 接続の準備

1 本体の上部のカバーを開けて、WiFiランプの 状態を確認する

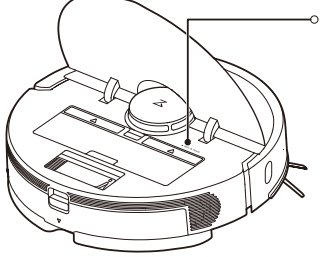

- ⊸ WiFi ランプ
  - 消灯: WiFi 無効
  - ゆっくり点滅:接続待機中
- 2本体上面の →ボタンと 小ボタンを同時に長 押しする

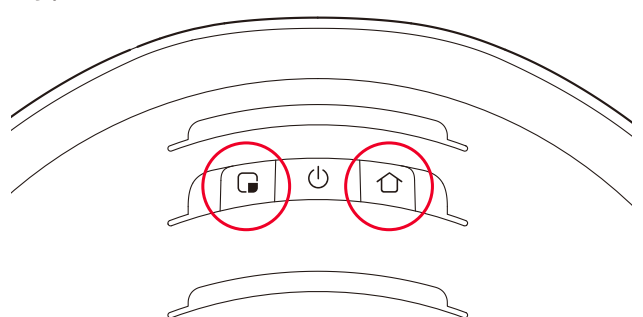

「WiFiをリセットします」という音声が流れるまでボタンを押し続けてください。リセットが完了すると、WiFiランプがゆっくりと点滅します。

## ロボット掃除機の追加

Roborock アプリにお使いのロボット掃除機を追加します。

#### iPhone の場合

1「ロボット掃除機を追加」をタップ

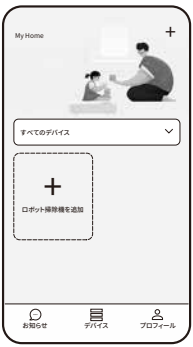

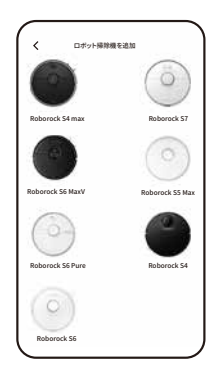

**2**「Roborock S6 MaxV」をタップ

**3**「WiFi インジケータライトが ゆっくり点滅しています」に チェックを入れて、「次へ」を タップ

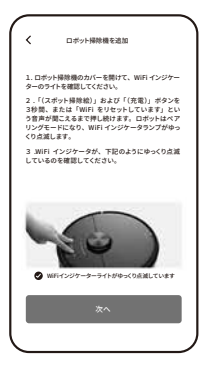

**4** ご家庭の2.4GHz 帯の WiFi ネットワークを選択し、パス ワードを入力して「次へ」を タップ

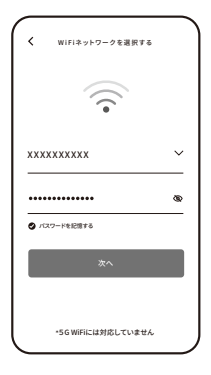

5GHz 帯の WiFi ネットワークには 対応していません。

5 「デバイス WiFi に接続」をタップ

iPhone の設定画面が開きます。

ご注意

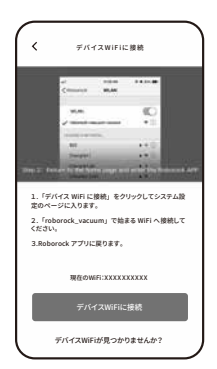

**6** iPhoneの WiFi 設定画面で「Roborock-vacuum」 で始まる WiFi ネットワークを選択する

| 7 | Roborock アプリに戻る          |
|---|--------------------------|
|   | 「WiFi に接続しています」という音声が流れ  |
|   | ます。しばらくすると「WiFi に接続しました」 |
|   | という音声が流れて、すべての項目に♥が      |
|   | 入ったら設定完了です。              |

| く デバイスは接続されています                                                |
|----------------------------------------------------------------|
|                                                                |
| スマートフォン、デバイス、お                                                 |
| よびルーター(WiFi) を近づけ                                              |
| てください                                                          |
| <ul> <li>スマートフォンが端末に接続されています</li> <li>端末に債報を転送しています</li> </ul> |
| <ul> <li>デバイスがネットワークに接続しています</li> </ul>                        |
| <del>今</del> ずぐ使う                                              |

## 8「今すぐ使う」をタップ

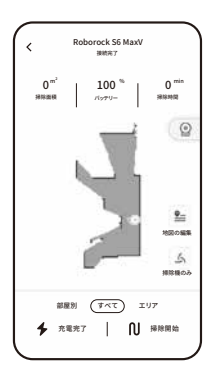

# Android スマートフォンの場合 1「ロボット掃除機を追加」 をタップ 位置情報の利用を許可するかを確認する画 My Home 面が表示されたら、「アプリの使用中のみ許 可」を選択してください。 + -ロボット掃き を追加 0 76# = 7/17 8 7074-1 ロボット掃除機を追加 **2**「Roborock S6 MaxV」をタップ < デバイスを検出できませんか?**ヘルプを見る 3** ご家庭の2.4GHz 帯のWiFi ネ < WiFi ネットワークを選択する ットワークを選択し、パスワード <u></u> を入力する ל 5GHz 帯の WiFi ネットワークには ご注意 \*インターネットにアクセスできる自宅のWi ーターに接続してください。 対応していません。 \*5G WiFi には対応していません 4「次へ」をタップ

「WiFi に接続しています」という音声が流れ ます。しばらくすると「WiFi に接続しました」 という音声が流れて、すべての項目に ♥が 入ったら設定完了です。

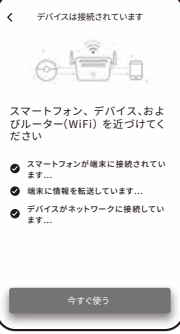

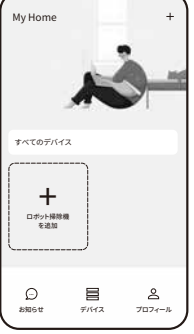

# 5「今すぐ使う」をタップ

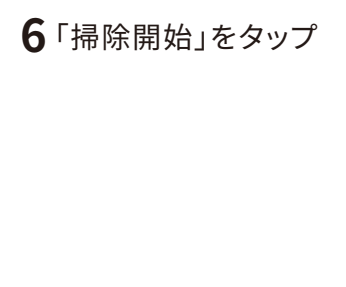

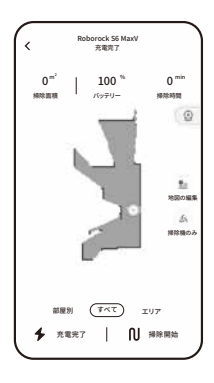

| 接続に失敗したときは                            |                                                                        |  |
|---------------------------------------|------------------------------------------------------------------------|--|
| 5GHz帯の WiFi ネット<br>ワークを選択していま<br>せんか? | 2.4GHz帯のネットワーク<br>を選択してください。<br>「2.4GHz帯のWiFi接続環境」<br>(2ページ)を参照してください。 |  |
| WiFi ネットワークのパ<br>スワードが間違ってい<br>ませんか?  | 正しいパスワードを再度入<br>力してください。                                               |  |
| スマートフォンの WiFi<br>接続がオフになってい<br>ませんか?  | スマートフォンの設定より<br>WiFi 接続をオンにしてく<br>ださい。                                 |  |
| WiFi の信号が不安定<br>な可能性があります。            | ロボット掃除機本体とス<br>マートフォンを WiFi ルー<br>ターに近づけて設定を行っ<br>てください。               |  |
| /<br>上記の項目をご確認の<br>ジ)を参昭しやり直して        | ・<br>うえ、「WiFi 接続の準備」(5ペー<br>ください。                                      |  |

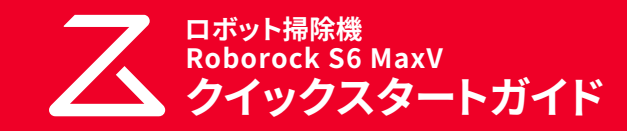

このクイックスタートガイドでは、はじめてロボット掃除機をお使い になるまでの基本的な操作を説明しています。 詳しくは、付属の取扱説明書をご覧ください。

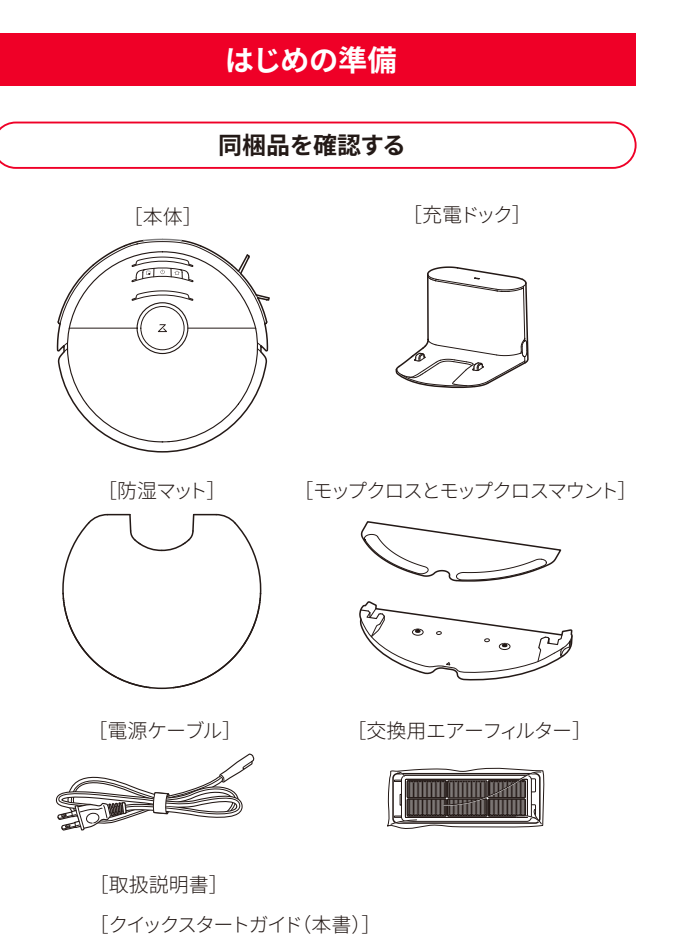

#### セットアップに必要なもの

ロボット掃除機をセットアップするためには以下のものが必要です。

## ■ スマートフォン

Roborock アプリは、iPad や Android タブレットには最適化されていません。 セットアップにはスマートフォンをお使いください。

## ■ Roborock アプリ

App Store または Google Play で「Roborock」と検索するか、下記の QR コードを読み込み、アプリをダウンロードしてください。

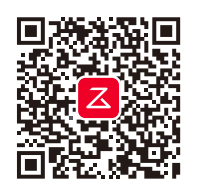

#### ■ 2.4GHz 帯の WiFi 接続環境

この製品は、5GHz帯のWiFiのネットワークには対応していません。 スマートフォンを2.4GHz帯のWiFiネットワークに接続してください。 ご家庭のWiFiの設定をご確認のうえ、2.4GHz帯のWiFiネットワークを ご利用ください。

#### 2.4GHz帯のWiFiネットワークの確認方法

ネットワーク名(SSID)に「G(g)」という文字が含まれているかどうかで判断 できます。

•G (g)を含むSSIDは2.4GHz帯を示します。

## •A (a)を含むSSIDは5GHz帯を示します。

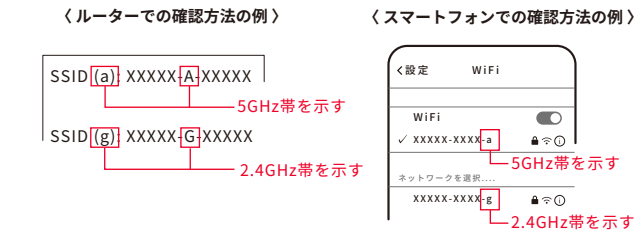

「G(g)」または「A(a)」という文字の記載がない場合は、このまま設定をお進 みください。

#### ■ 2.4GHz 帯の WiFi 接続用のネットワーク名(SSID) とパスワード(セキュリティーキー)

WiFi 接続用のネットワーク名 (SSID) とパスワードは WiFi ルーターの本体や 操作画面などから確認できます。WiFiルーター(WiFiに接続する機器)の取 扱説明書をご確認ください。

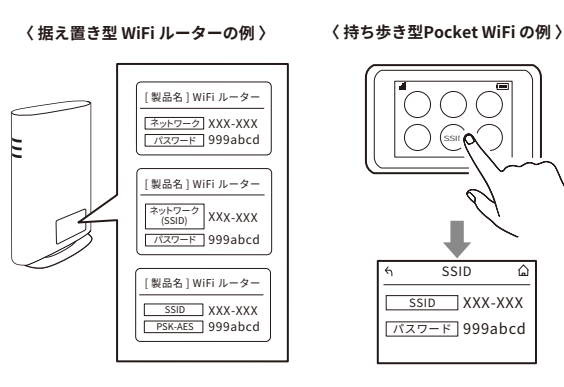

## 充電ドックの設置と充電

- ご注意 充電ドックは WiFi ルーターの近くなど電波の届きやすいエリ アに設置してください。
- 1 充電ドックに電源ケーブルを接続する

# 2 電源プラグをコンセントに差し込む

充電ドックは両側に 0.5m 以上、前方に 1.5m 以上のスペースを確保し て設置してください。

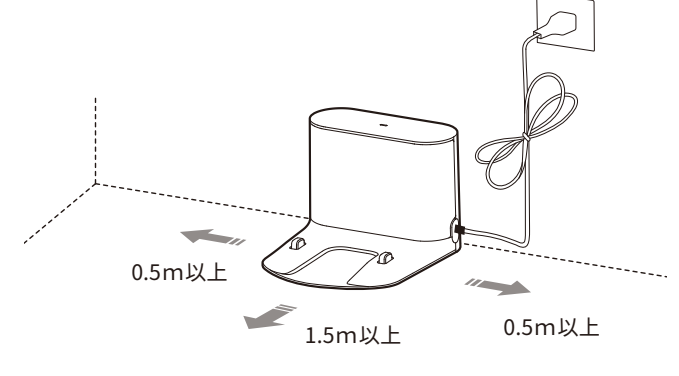

# 3 防湿マットを設置する

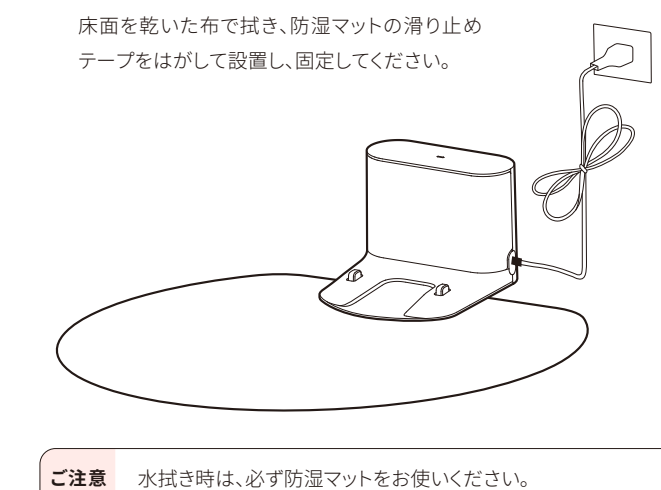

## 4本体のカメラ部に貼られている保護シールを はがす

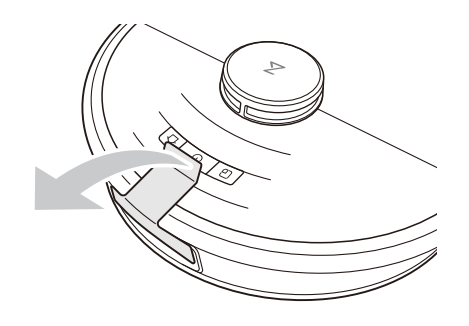

# 5本体上面の①ボタンを長押しする

電源が入ります。

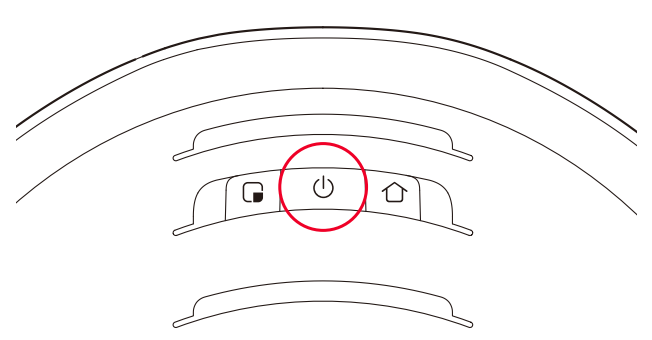

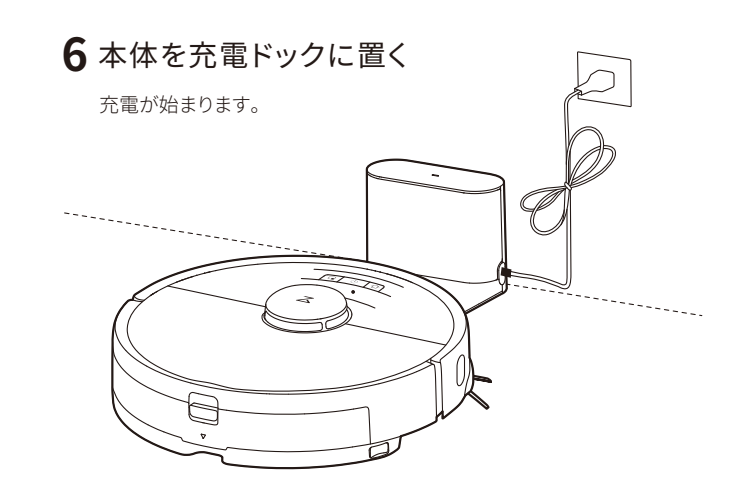

### アカウント作成

Roborock アプリを開いてアカウントを作成します。

お知らせお使いのスマートフォンやアプリのバージョンによって表示され る画面が異なる場合があります。アプリ画面の表示に従って操作 してください。

1 「サインアップ」をタップ

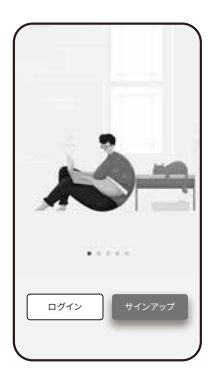

2 メールアドレスを入力して、「コードを取得」を タップ

入力したメールアドレスに、確認コードが届 きます。

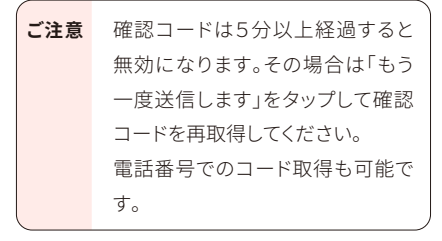

| C                                         |     |
|-------------------------------------------|-----|
| <                                         |     |
| アカウントを作成してくだる                             | žιι |
| 国/地域 日本<br>                               | >   |
| XXXXXXXXXX@XXXX.com                       | ×   |
| コードを入力                                    | 得   |
| ● Roborock のくユーザー規約>とくプライバシーオ<br>ー>に同意します | ドリシ |
| 次へ                                        |     |
| () 電話番号                                   |     |
| アカウントをお持ちですか? <b>ログイン</b>                 | - J |
|                                           | _   |

登録中

パスワードは6〜12文字の長さで、文字、数字、および話 号のうち少なくとも2つを含む必要があります。

- 3 確認コードを入力する
- 4 ユーザー規約とプライバシーポリシーを確認 して、内容に同意いただけましたら「同意する」 をタップ
- 5 次へ」をタップ
- 6 パスワードを入力する

パスワードは 6~12 文字の長さで、アルファ ベット、数字、記号のうち2種類以上を含め て設定してください。

例)abc1234

# **7**「OK」をタップ

これでアカウント作成は完了です。 この後は「My Home」画面が表示されるまで画面に従って操作を進めて ください。

#### WiFi 接続の準備

1本体の上部のカバーを開けて、WiFiランプの 状態を確認する

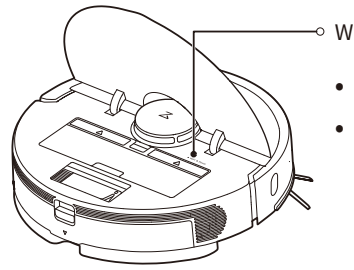

- › WiFi ランプ 消灯:WiFi 無効 • ゆっくり点滅:接続待機中
- 2本体上面の □ボタンと ①ボタンを同時に長 押しする

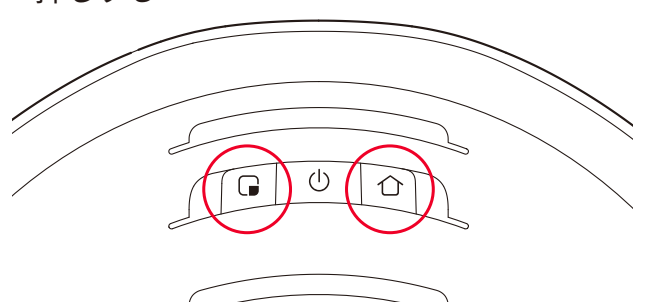

「WiFiをリセットします」という音声が流れるまでボタンを押し続けてく ださい。リセットが完了すると、WiFiランプがゆっくりと点滅します。

#### ロボット掃除機の追加

Roborock アプリにお使いのロボット掃除機を追加します。

#### iPhone の場合

## 1 「ロボット掃除機を追加」をタップ

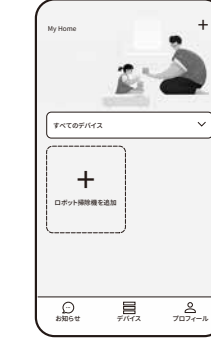

# **2**「Roborock S6 MaxV」をタップ

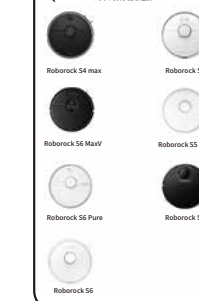

**3**「WiFi インジケータライトが ゆっくり点滅しています」に チェックを入れて、「次へ」を タップ

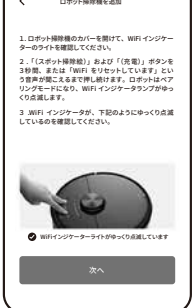

9 「掃除開始」をタップ

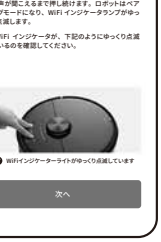

**4**ご家庭の2.4GHz 帯の WiFi ネットワークを選択し、パス ワードを入力して「次へ」を タップ

**ご注意** 5GHz 帯の WiFi ネットワークには 対応していません。

# 5 「デバイス WiFi に接続」をタップ

iPhone の設定画面が開きます。

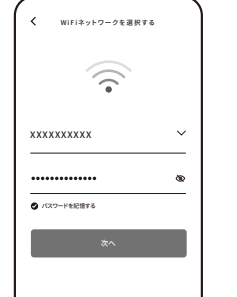

\*5G WiFiには対応していません

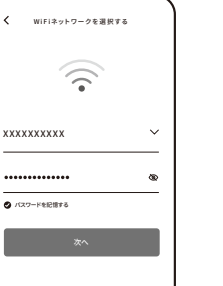

位置情報の利用を許可するかを確認する画 面が表示されたら、「アプリの使用中のみ許 可」を選択してください。

1 「ロボット掃除機を追加」をタップ

Android スマートフォンの場合

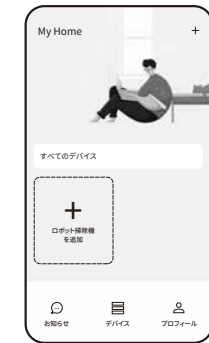

Roborock S6 MaxV 兼統完了

0<sup>m<sup>2</sup></sup> 100<sup>%</sup> 0<sup>min</sup> HR&H /1/271/- HRMR

部屋別 (すべて) エリア

♣ 充電充了 ○ ○ 掃除開始

# デバイスWIFIに検知 デバイスWiFiが見つかりませ/

## **2**「Roborock S6 MaxV」をタップ

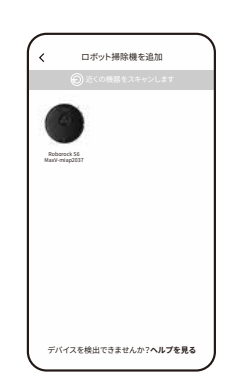

6 iPhoneの WiFi 設定画面で「Roborock-vacuum」 で始まる WiFi ネットワークを選択する

## **7** Roborock アプリに戻る

「WiFi に接続しています」という音声が流れ ます。しばらくすると「WiFi に接続しました」 という音声が流れて、すべての項目に⊘が 入ったら設定完了です。

| く デバイスは接続されています           |
|---------------------------|
|                           |
| o tê d                    |
| スマートフォン、デバイス、お            |
| よびルーター(WiFi) を近づけ         |
| てください                     |
| ● スマートフォンが端末に接続されてい<br>ます |
| ● 端末に情報を転送しています           |
| ● デバイスがネットワークに接続しています     |
| 47/43                     |

# 8「今すぐ使う」をタップ

「端末の初期化中」の画面が表示されます。 その後「法律情報」の画面が表示されますので、内容に同意いただけま したら、「同意する」をタップしてください。 また、ペットの有無に関する画面が表示されたら、ご自宅の状況に合わ せて設定してください。

6

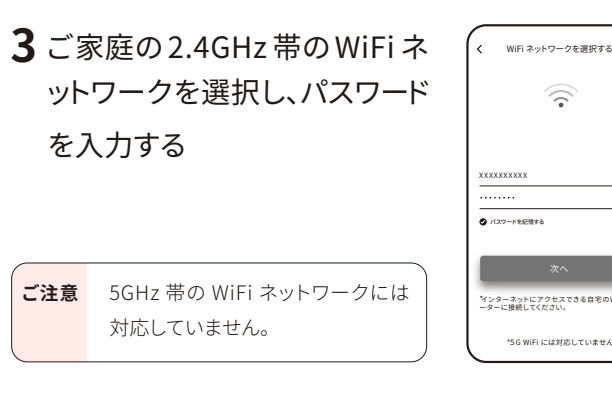

# 4「次へ」をタップ

「WiFi に接続しています」という音声が流れ ます。しばらくすると「WiFi に接続しました」 という音声が流れて、すべての項目に 🖉 が 入ったら設定完了です。

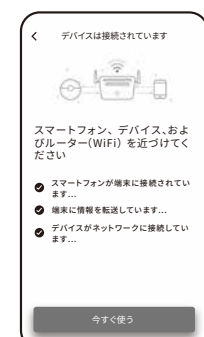

# 5「今すぐ使う」をタップ

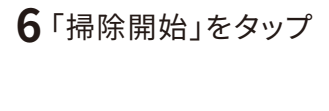

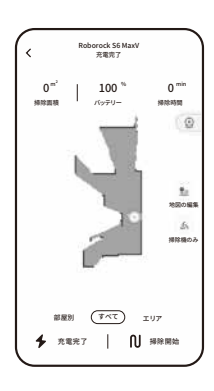

| 接続に失敗したときは                            |                                                                                                |  |  |
|---------------------------------------|------------------------------------------------------------------------------------------------|--|--|
| 5GHz帯の WiFi ネット<br>ワークを選択していま<br>せんか? | <ul> <li>2.4GHz帯のネットワークを選択してください。</li> <li>「2.4GHz帯のWiFi 接続環境」<br/>(2ページ)を参照してください。</li> </ul> |  |  |
| WiFi ネットワークのパ<br>スワードが間違ってい<br>ませんか?  | 正しいパスワードを再度入<br>力してください。                                                                       |  |  |
| スマートフォンの WiFi<br>接続がオフになってい<br>ませんか?  | スマートフォンの設定より<br>WiFi 接続をオンにしてく<br>ださい。                                                         |  |  |
| WiFi の信号が不安定<br>な可能性があります。            | ロボット掃除機本体とス<br>マートフォンを WiFi ルー<br>ターに近づけて設定を行っ<br>てください。                                       |  |  |
| 上記の項目をご確認の<br>ジ)を参照しやり直してく            | うえ、「WiFi 接続の準備」(5ペー<br>ください。                                                                   |  |  |

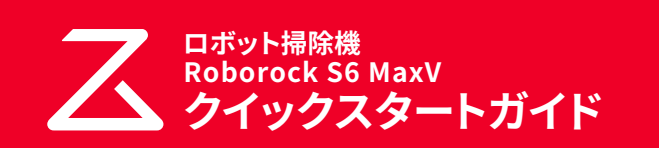

このクイックスタートガイドでは、はじめてロボット掃除機をお使い になるまでの基本的な操作を説明しています。 詳しくは、付属の取扱説明書をご覧ください。

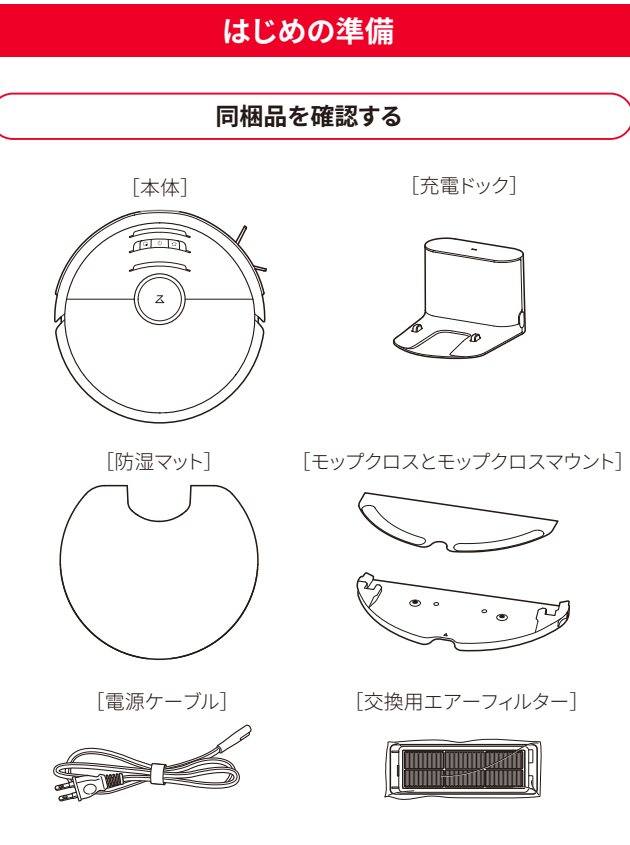

[取扱説明書] [クイックスタートガイド(本書)]

#### セットアップに必要なもの

ロボット掃除機をセットアップするためには以下のものが必要です。

#### ■ スマートフォン

Roborock アプリは、iPad や Android タブレットには最適化されていません。 セットアップにはスマートフォンをお使いください。

#### 🔳 Roborock アプリ

App Store または Google Play で「Roborock」と検索するか、下記の QR コードを読み込み、アプリをダウンロードしてください。

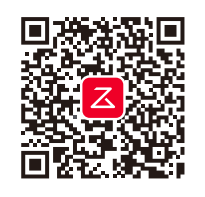

1

■ 2.4GHz 帯の WiFi 接続環境

この製品は、5GHz帯のWiFiのネットワークには対応していません。 スマートフォンを2.4GHz帯のWiFiネットワークに接続してください。 ご家庭のWiFiの設定をご確認のうえ、2.4GHz帯のWiFiネットワークを ご利用ください。

#### 2.4GHz帯のWiFiネットワークの確認方法

ネットワーク名(SSID)に「G(g)」という文字が含まれているかどうかで判断 できます。

#### •G (g)を含むSSIDは2.4GHz帯を示します。

•A (a)を含むSSIDは5GHz帯を示します。

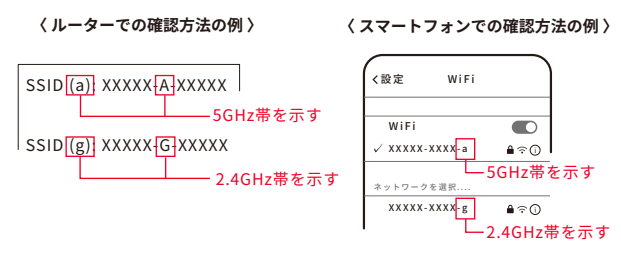

「G(g)」または「A(a)」という文字の記載がない場合は、このまま設定をお進 みください。

#### ■ 2.4GHz 帯の WiFi 接続用のネットワーク名(SSID) とパスワード(セキュリティーキー)

WiFi 接続用のネットワーク名 (SSID) とパスワードは WiFi ルーターの本体や 操作画面などから確認できます。WiFi ルーター(WiFi に接続する機器)の取 扱説明書をご確認ください。

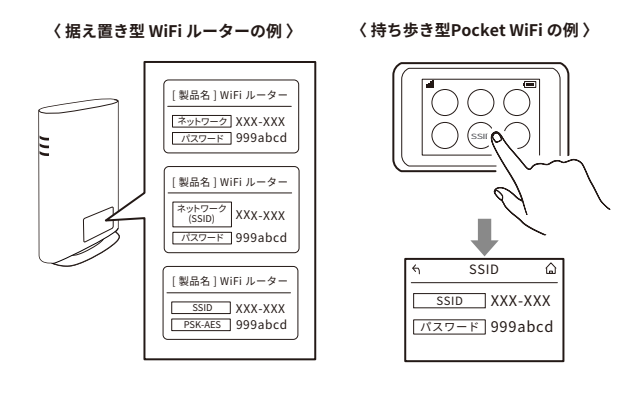

## 充電ドックの設置と充電

ご注意 充電ドックは WiFi ルーターの近くなど電波の届きやすいエリ アに設置してください。

# 1 充電ドックに電源ケーブルを接続する

# 2 電源プラグをコンセントに差し込む

充電ドックは両側に 0.5m 以上、前方に 1.5m 以上のスペースを確保し て設置してください。

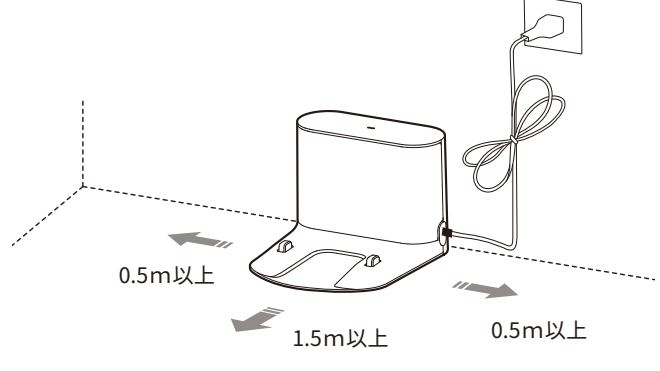

2

## 3 防湿マットを設置する

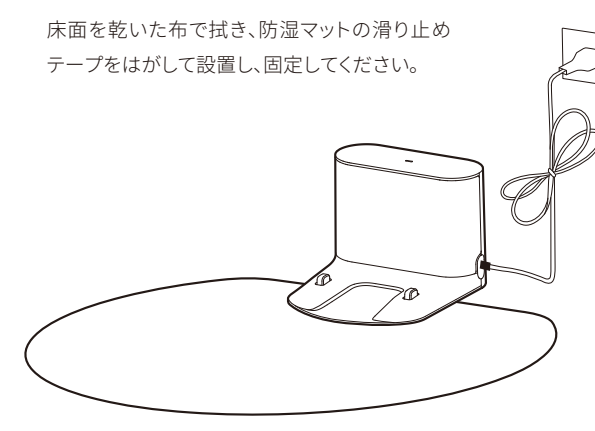

ご注意 水拭き時は、必ず防湿マットをお使いください。

# 4本体のカメラ部に貼られている保護シールを はがす

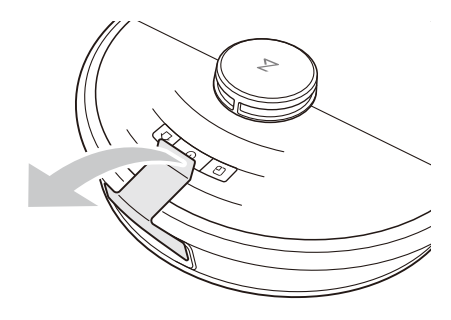

## 5本体上面の①ボタンを長押しする

電源が入ります。

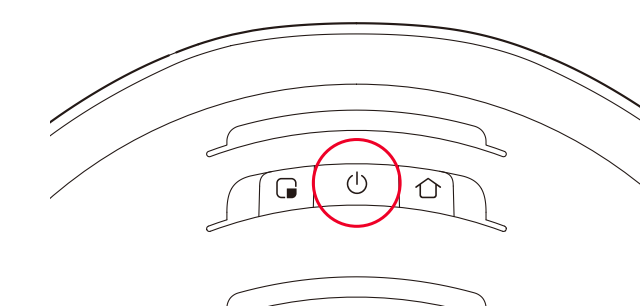

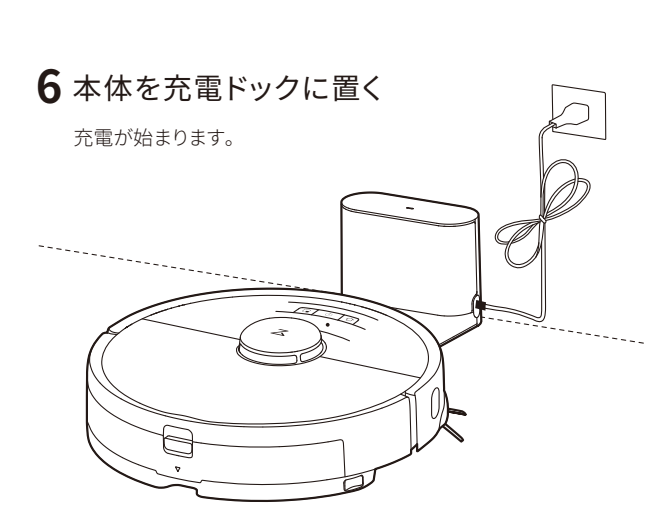

#### アカウント作成

Roborock アプリを開いてアカウントを作成します。

5知らせ お使いのスマートフォンやアプリのバージョンによって表示され る画面が異なる場合があります。アプリ画面の表示に従って操作 してください。

# 1 サインアップ」をタップ

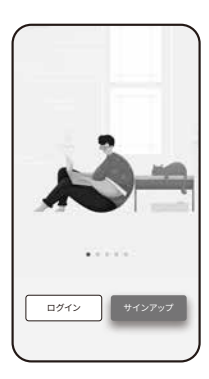

アカウントを作成してください

## 2 メールアドレスを入力して、「コードを取得」を タップ

入力したメールアドレスに、確認コードが届 きます。

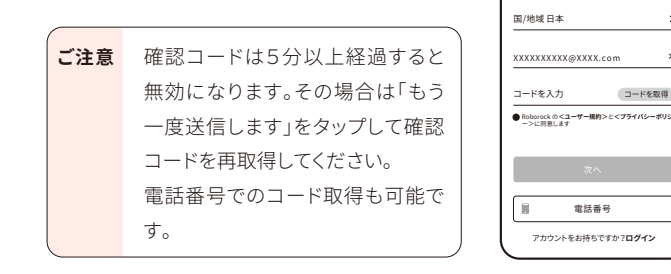

## 3 確認コードを入力する

4 ユーザー規約とプライバシーポリシーを確認 して、内容に同意いただけましたら「同意する」 をタップ

5 次へ」をタップ

## 6 パスワードを入力する

パスワードは 6~12 文字の長さで、アルファ ベット、数字、記号のうち2種類以上を含め て設定してください。

例)abc1234

| <                   |                               |                 |
|---------------------|-------------------------------|-----------------|
| 登録中                 |                               |                 |
| ****                | @XXXX.com                     |                 |
|                     |                               | ×               |
|                     |                               | ×               |
| バスワードは6~<br>号のうち少なく | -12文字の長さで、文字、<br>とも2つを含む必要があり | 数字、および記<br>Dます。 |
|                     | ок                            |                 |
|                     |                               |                 |
|                     |                               |                 |

## **7**「OK」をタップ

これでアカウント作成は完了です。 この後は「My Home」画面が表示されるまで画面に従って操作を進めて ください。

## WiFi 接続の準備

1本体の上部のカバーを開けて、WiFi ランプの 状態を確認する

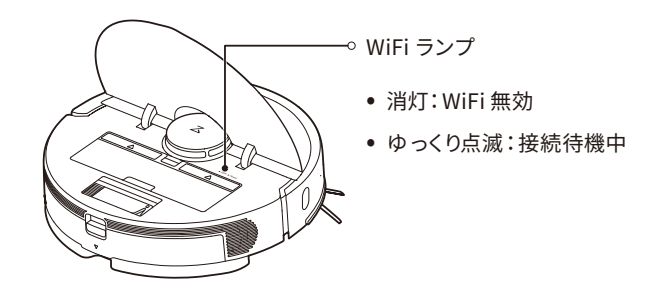

2本体上面の ボタンと ①ボタンを同時に長 押しする

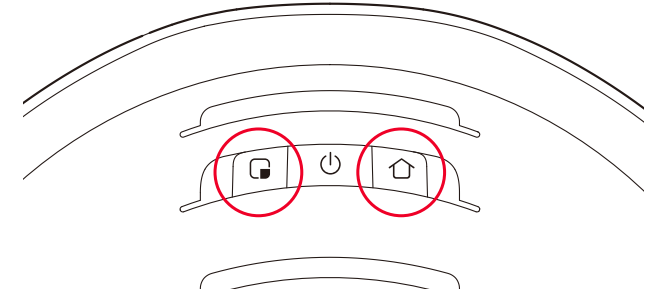

「WiFi をリセットします」という音声が流れるまでボタンを押し続けてく ださい。リセットが完了すると、WiFiランプがゆっくりと点滅します。

## ロボット掃除機の追加

Roborock アプリにお使いのロボット掃除機を追加します。

iPhone の場合

## 1 「ロボット掃除機を追加」をタップ

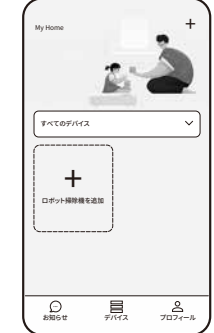

# **2**「Roborock S6 MaxV」をタップ

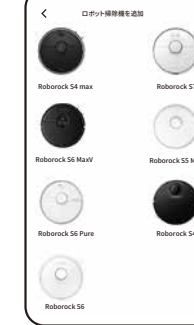

**3**「WiFi インジケータライトが ゆっくり点滅しています」に チェックを入れて、「次へ」を タップ

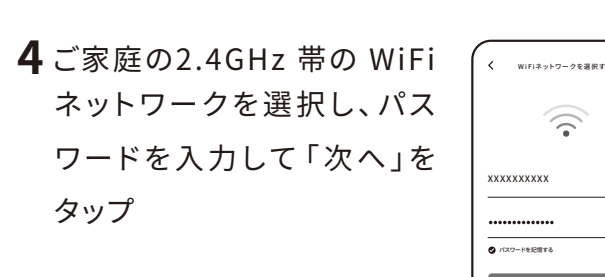

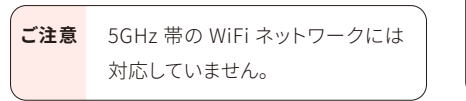

# 5 「デバイス WiFi に接続」をタップ

iPhone の設定画面が開きます。

**7** Roborock アプリに戻る

入ったら設定完了です。

8「今すぐ使う」をタップ

せて設定してください。

「端末の初期化中」の画面が表示されます。

したら、「同意する」をタップしてください。

「WiFi に接続しています」という音声が流れ

ます。しばらくすると「WiFi に接続しました」

という音声が流れて、すべての項目に♀が

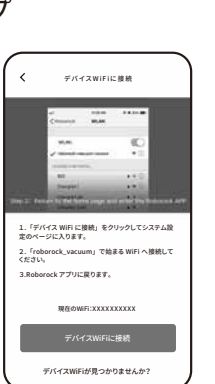

デバイスは接続されていま

スマートフォン、デバイス、お よびルーター(WiFi) を近づけ てください

0 77--● デバイスがネット<sup>1</sup>

ット掃除機のカバーを開けて

ボット掃除税)」および「( または「WiFi をリセット (間こえるまで押し続けます ードになり、WiFi インジケ

 $\widehat{\phantom{a}}$ 

3 JWIFI インジケータが、下記の しているのを確認してください

# 9 「掃除開始」をタップ

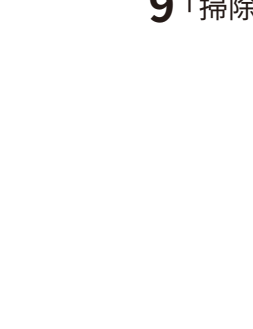

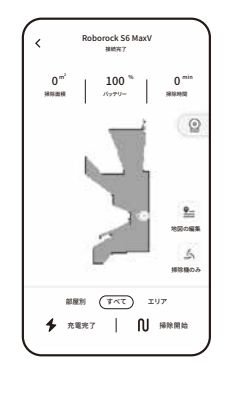

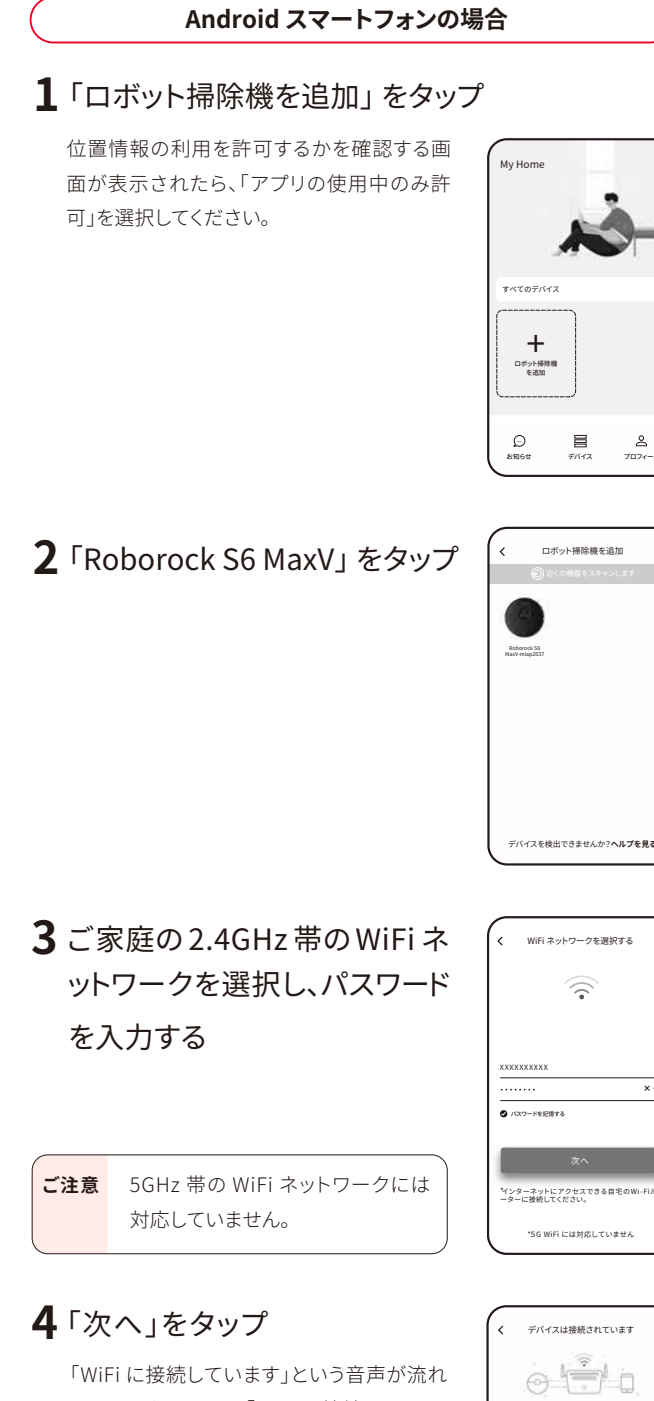

ます。しばらくすると「WiFi に接続しました」 という音声が流れて、すべての項目に 🖉 が 入ったら設定完了です。

スマートフォン、デバイス、およ びルーター(WiFi) を近づけてく スマートフォンが端末に接続されて ます… ◆ 9 … ● 端末に情報を転送しています… デバイスがネットワークに接続してします...

その後「法律情報」の画面が表示されますので、内容に同意いただけま

また、ペットの有無に関する画面が表示されたら、ご自宅の状況に合わ

6 iPhoneの WiFi 設定画面で「Roborock-vacuum」

で始まる WiFi ネットワークを選択する

7

# 5「今すぐ使う」をタップ

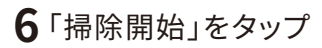

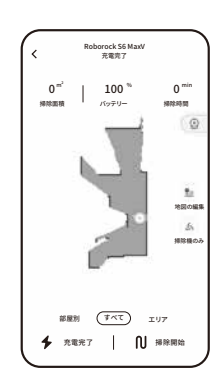

| 接続に失敗したときは                            |                                                                                                |  |
|---------------------------------------|------------------------------------------------------------------------------------------------|--|
| 5GHz帯の WiFi ネット<br>ワークを選択していま<br>せんか? | <ol> <li>2.4GHz帯のネットワークを選択してください。</li> <li>「2.4GHz帯のWiFi 接続環境」<br/>(2ページ)を参照してください。</li> </ol> |  |
| WiFi ネットワークのパ<br>スワードが間違ってい<br>ませんか?  | 正しいパスワードを再度入<br>力してください。                                                                       |  |
| スマートフォンの WiFi<br>接続がオフになってい<br>ませんか?  | スマートフォンの設定より<br>WiFi 接続をオンにしてく<br>ださい。                                                         |  |
| WiFi の信号が不安定<br>な可能性があります。            | ロボット掃除機本体とス<br>マートフォンを WiFi ルー<br>ターに近づけて設定を行っ<br>てください。                                       |  |
| 上記の項目をご確認のうえ<br>ジ)を参照しやり直してくだ         | <br>5、「WiFi 接続の準備」(5ペー<br>さい。                                                                  |  |